## 회원가입 방법

안녕하세요, 고객님 클리엔 T24 어플은 설치하셨을까요?

만약 아직 앱을 설치하지 못했다면, 아래 링크 참고하여 설치 부탁드리겠습니다.

"앱 설치 방법 링크"

앱 설치 후 회원가입 방법 안내 드리겠습니다.

- 1. 앱 우측 하단의 "가입하기" 버튼을 눌러주세요.
- 2. 개인정보 보호정책에 동의해주세요.
- 3. 고객님의 "이메일"을 기입한 후 아래 "보내기" 버튼을 눌러 인증코드를 받아주세요.
- 4. 기입한 이메일 아래 확인된 인증코드를 기입해주세요.
- 5. 비밀번호를 입력해주세요.
- 6. 하단의 "가입하기" 버튼을 눌러주세요.
- 7. 가입 성공!

다른 문의사항이 있다면 언제든 클리엔 고객센터로 문의 부탁드리겠습니다.

클리엔 네이버 톡톡: https://talk.naver.com/ct/w4ibm2?frm=psf

클리엔 카카오톡: <u>http://pf.kakao.com/\_xdhEvK</u>

유선 상담 대표번호: 1800-6307

상담시간: 오전 10시 ~ 오후 5시 (점심시간 12시 30분 ~ 오후 2시)

감사합니다.